## TASCAM.

## **Neueste Firmwareversionen**

Betreiben Sie das Gerät immer mit der neuesten Firmwareversion. Die neueste Firmware finden Sie auf der Website von Tascam unter http://tascam.de/.

## **Neue Funktionen**

### Funktionserweiterungen in Version 1.01

• Der Direktzugriff auf Ordner und das Löschen von Ordnern ist nun mit Pfadnamen möglich, die sich aus beliebigen Zeichen zusammensetzen einschließlich asiatischer Schriftzeichen, ASCII-Zeichen und Shift-JIS-Zeichen.

#### Wichtig

Bei der Aktualisierung von Version 1.00 auf Version 1.01 können zuvor festgelegt Einstellungen für den Direktzugriff verlorengehen. Wählen Sie in einem solchen Fall den/die Ordner erneut für den Direktzugriff aus. Es tut uns leid, wenn Ihnen daraus Unannehmlichkeiten entstehen

• Wenn Sie mithilfe der **PROGRAM EDIT**-Taste ein Wiedergabeprogramm für eine Daten-CD, SD-Karte oder einen USB-Stick ändern, wird als Wiedergabebereich nun automatisch FOLDER eingestellt.

## **Behobene Fehler**

## Änderungen in Version 1.02

Die Stabilität im laufenden Betrieb wurde verbessert.

## Änderungen in Version 1.01

- Wenn Sie einen USB-Stick, der keine Audiodateien enthielt, und eine SD-Karte mit Audiodateien gemeinsam verwendeten, wurden die Audiodateien auf der SD-Karte nicht erkannt. Das Problem wurde behoben.
- Während der Zufallswiedergabe wurden manchmal Titel wiedergegeben, die sich außerhalb des Wiedergabebereichs befanden. Oder es wurden nicht alle Titel innerhalb des Wiedergabebereichs wiedergegeben. Das Problem wurde behoben.
- SD-Karten und USB-Sticks, die spezielle, auf Macintosh-Computern erstellte Ordner enthalten, werden nun besser unterstützt.
- Wenn Sie bei gestopptem Transport einen Titel in einem anderen Ordner auswählten, wurde manchmal beim nächsten Wiedergabestart ein anderer Titel wiedergegeben. Das Problem wurde behoben.
- Das automatische Zuweisen eines Ordners mithilfe der **AUTO SET**-Funktion hat manchmal nicht funktioniert. Das Problem wurde behoben.
- Beim Wechsel der Wiedergabeart oder des Wiedergabebereichs wurde für eine SD-Karte oder einen

USB-Stick manchmal eine falsche Stoppzeit angezeigt. Das Problem wurde behoben.

- Nach der Ordner-Wiedergabe mit den Direktzugriffstasten stoppt das Gerät nun korrekterweise bei der ersten Datei auf der SD-Karte oder dem USB-Stick.
- Beim Zuweisen eines Direktwiedergabe-Ordners mithilfe der **SET**-Funktion wurde manchmal der Ordnername nicht korrekt angezeigt. Das Problem wurde behoben.
- Wenn Sie während eines Kopiervorgangs die **CANCEL**-Taste drückten, wurde eine Datei manchmal zwar erzeugt, aber nicht einem Direktzugriffs-Ordner hinzugefügt. Das Problem wurde behoben.
- Darüber hinaus wurden Verbesserungen vorgenommen, die für eine größere Betriebssicherheit sorgen.

## Die Versionsnummer der Firmware überprüfen

Bevor Sie die Firmware aktualisieren, prüfen Sie bitte, welche Version aktuell in Ihrem CD-200SB installiert ist.

- 1 Schalten Sie das Gerät aus, und entfernen Sie die SD-Karte und/oder den USB-Stick.
- 2 Halten Sie nun gleichzeitig die STOP- und die REPEAT-Taste auf dem Gerät gedrückt, während Sie das Gerät mit dem POWER-Schalter erneut einschalten.

#### Wichtig

Auch wenn der Schriftzug WELCOME auf dem Display erscheint, halten Sie die Tasten **STOP** und **REPEAT** weiter gedrückt, bis VERSION angezeigt wird.

- 3 Überprüfen Sie die folgenden Informationen, zwischen denen Sie mit den FOLDER-Tasten ◀/► wechseln können:
  - UERUU.UU (UU.UU: Versionsnummer der Systemfirmware)
  - BLD bbbb (bbbb: Buildnummer der Systemfirmware)
  - DRU d.dd (d.dd: Firmwareversion des CD-Laufwerks)
  - DEC eeee (eeee: ROM-Version des Decoders)
  - L nnnnnn (nnnnnn: Firmwareversion des Decoders)

Wenn die hier angezeigten Versionen der Systemfirmware und des Decoders sowie die Buildnummer der Systemfirmware dieselben (oder höhere) Nummern als die Updateversion aufweisen, ist keine Aktualisierung erforderlich.

### Anmerkung

Die Firmwareversion des CD-Laufwerks und die ROM-Version des Decoders sind für die Aktualisierung der Systemfirmware ohne Bedeutung.

# TASCAM.

## Die Firmware aktualisieren

#### Das Aktualisierungsmedium vorbereiten

- 1 Laden Sie von der Tascam-Website (http://tascam.de/) die neueste Firmwareversion auf Ihren Computer herunter und entpacken Sie sie.
- 2 Kopieren Sie die entpackte Firmwaredatei von Ihrem Computer in das Stammverzeichnis (die oberste Ebene) einer SD-Karte oder eines USB-Sticks.

#### Die Systemfirmware aktualisieren

1 Schalten Sie das Gerät aus, und entfernen Sie die SD-Karte und/oder den USB-Stick. Halten Sie nun gleichzeitig die DISPLAY- und die OPEN/CLOSE-Taste auf dem Gerät gedrückt, während Sie das Gerät mit dem POWER-Schalter einschalten.

#### Wichtig

Auch wenn der Schriftzug WELCOME auf dem Display erscheint, halten Sie die Tasten **DISPLAY** und **OPEN/ CLOSE** weiter gedrückt, bis – UPDATE angezeigt wird. Sobald Sie die Tasten Ioslassen, erscheint – NO DATA auf dem Display.

**2** Legen Sie die SD-Karte oder den USB-Stick mit der Firmware-Datei ein.

Das Gerät überprüft das Medium und die Firmwaredatei und zeigt anschließend UPDATE? an.

3 Drücken Sie die DISPLAY-Taste auf dem Gerät.

-ERASE und -WRITE werden auf dem Display angezeigt und die Aktualisierung beginnt.

Sobald der Vorgang abgeschlossen ist, erscheint die Meldung -FINISH.

- **4** Drücken Sie den POWER-Schalter, um das Gerät auszuschalten.
- **5** Gehen Sie wie oben unter "Die Versionsnummer der Firmware überprüfen" beschrieben vor und vergewissern Sie sich, dass für die Systemfirmware nun die neuesten Versions- und Buildnummern angezeigt werden.

Die Aktualisierung der Systemfirmware ist damit abgeschlossen.

#### Die Decoderfirmware aktualisieren

- 1 Schalten Sie das Gerät aus, und entfernen Sie die SD-Karte und/oder den USB-Stick.
- 2 Halten Sie nun gleichzeitig die DISPLAY- und die FOLDER/TRACK SELECT-Taste 5 auf dem Gerät gedrückt, während Sie das Gerät mit dem POWER-Schalter einschalten.

#### Wichtig

Auch wenn der Schriftzug WELCOME auf dem Display erscheint, halten Sie die Tasten weiter gedrückt, bis – IPL WRT angezeigt wird. Sobald Sie die Tasten Ioslassen, erscheint – SETFILE auf dem Display.

**3** Legen Sie die SD-Karte oder den USB-Stick mit der Firmware-Datei ein.

Das Gerät überprüft das Medium und die Firmwaredatei. Anschließend erscheint der Hinweis – WRITING auf dem Display und der Aktualisierungsvorgang beginnt.

Sobald der Vorgang abgeschlossen ist, erscheint die Meldung -DONE.

- **4** Drücken Sie den POWER-Schalter, um das Gerät auszuschalten.
- 5 Gehen Sie wie oben unter "Die Versionsnummer der Firmware überprüfen" beschrieben vor und vergewissern Sie sich, dass für die Decoderfirmware nun die neueste Versionsnummer angezeigt wird.

Die Aktualisierung der Decoderfirmware ist damit abgeschlossen.